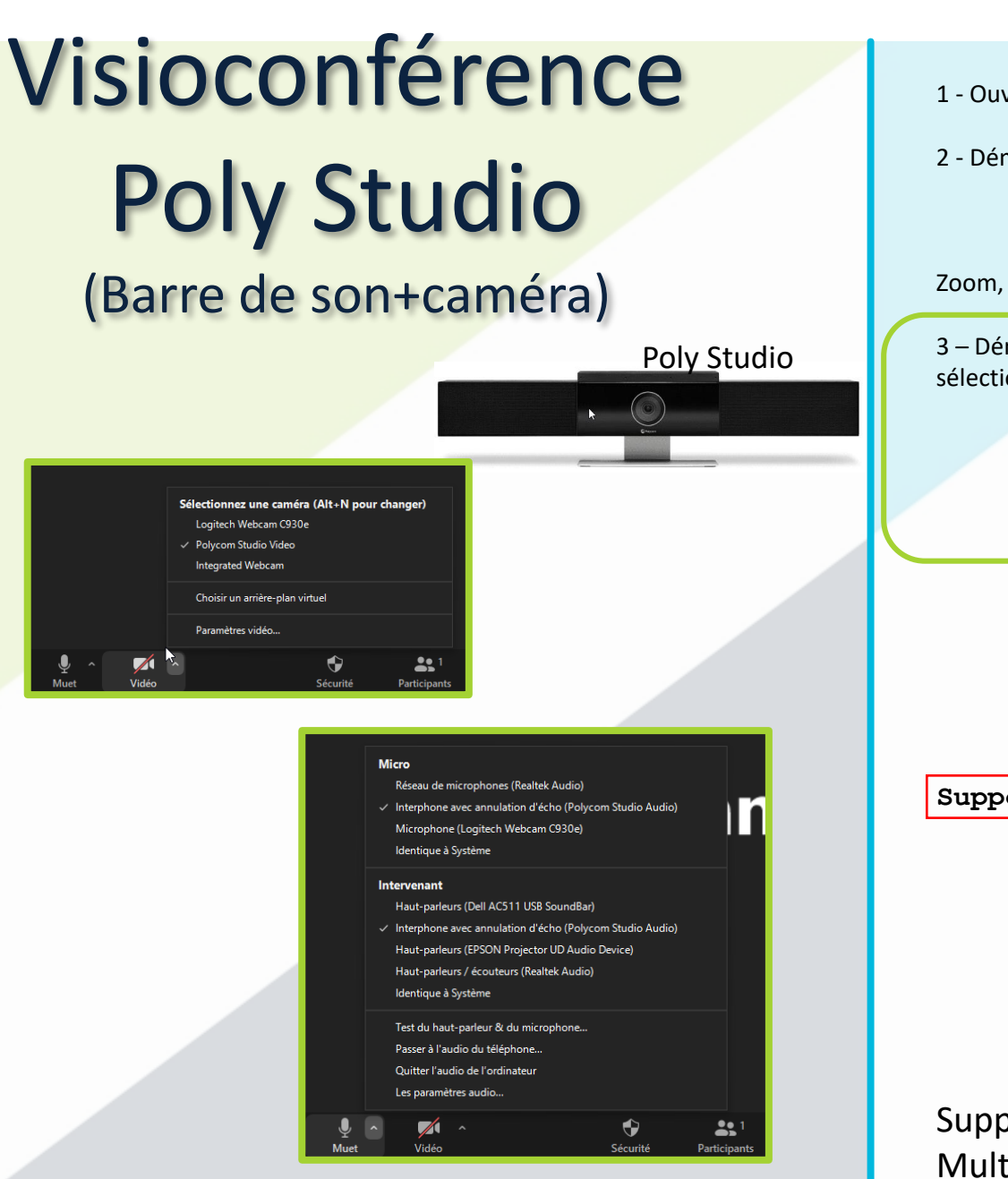

- 1 Ouvrir le caisson informatique (les clefs sont à l'inspection des études).
- 2 Démarrer le PC :
  - Ouvrez votre session,
  - S'assurer du branchement USB Poly Studio 🗇 PC Fixe,
  - Cliquez sur le lien mis à votre disposition, exécutez le client

3 – Démarrer l' application de visioconférence (Zoom en img), sélectionner (micro, haut-parleurs et webcam):

- Vidéo : Polycom Studio Vidéo,
- Micro : Interphone avec annulation d'écho (Polycom Sutio Audio)
- Intervenant : Interphone avec annulation d'écho (Polycom Sutio Audio)

Support Zoom : carae-ip@imt-atlantique.fr

Support Pôle Audiovisuel et Multimédia : **02 29 00 10 10** 

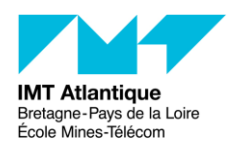

## Visioconférence Poly Studio (Barre de son+caméra)

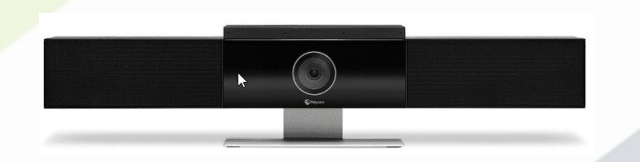

Gestion du volume Déplacement caméra Muet (activé/désactivé) D Polycom

> Support Pôle Audiovisuel et Multimédia : **02 29 00 10 10**

Zoom In/Out

Cadrage automatique (voix) activé/désactivé

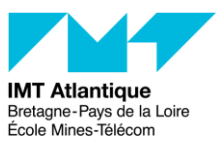